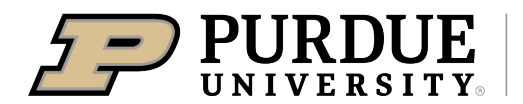

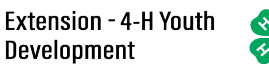

## 4-H Online Event Registration Instructions for Chef University 102

Visit <u>v2.4honline.com.</u> If you are a CURRENT 4-H MEMBER or have a 4-HOnline Account from a previous event, you will skip to Step # 3. If you are NOT a Current 4-H Member (and do not have a 4-HOnline account) or are a 4-H member participating from a different state, you will click the button "Don't have an account?" at the bottom of the screen.

| Sign in                |                                       |
|------------------------|---------------------------------------|
| Online                 | Current 4-H<br>Members log in here    |
| Login Email            |                                       |
| Password               |                                       |
| Sign in                | NOT CURRENT 4-H<br>members click here |
| Don't have an account? |                                       |
| Reset password?        |                                       |

- 2. Not Current 4-H Members/Outside of Indiana 4-H members will follow the steps to create a basic 4-HOnline Account. Once you have created an account, skip to step # 4.
- 3. **Current 4-H Members** will complete the 4-HOnline login process to access your family profile and member list and continue to step #4.

4. Click "View" by the member you intend to register for Chef U.

| Member List                    |                                                          |                                                                                    |
|--------------------------------|----------------------------------------------------------|------------------------------------------------------------------------------------|
| Family<br>Events               | Beebe                                                    | ① Add Member                                                                       |
| Credit Cards                   | beebefam@nomail.com<br>1122 W STADIUM AVE                |                                                                                    |
| Login History<br>Email History | WEST LAFAYETTE, IN 47<br>555-666-9879<br>Training County | 907-2102                                                                           |
|                                | Member                                                   | Programs                                                                           |
|                                | <b>Amelia Boilermaker #323606</b><br>Feb 17, 2011        | View       Club Member - Approved         Enrolled for 2021-2022 program year      |
|                                | Chance Boilermaker #325891<br>Mar 1, 2011                | 4-H           Club Member - Approved           Enrolled for 2021-2022 program year |
|                                |                                                          | ⊕ Join a Program                                                                   |

5. Select the Events Tab once you are in their profile and click "**Register for an event**" to find the event titled "2025 Hendricks County Chef University"

| Online                                                                                                    |                                          |                          |
|----------------------------------------------------------------------------------------------------|------------------------------------------|--------------------------|
| Member List                                                                                                    |                                          |                          |
| Profile Events                                                                                                 | Events I have Registered For             | Register for a new event |
| 4-H                                                                                                    |                                          |                          |
| Enrollment                                                                                                    | Testing Event - 2020-2021                |                          |
| About You                                                                                                    | Indiana 4-H Youth Development - Approved |                          |
| Activities                                                                                                    |                                          |                          |
| Animals                                                                                                    | State Summer Events - 2021-2022          |                          |
| Awards                                                                                                    |                                          |                          |
| et de la companya de la companya de la companya de la companya de la companya de la companya de la companya de |                                          |                          |

- 6. There will be two options for registration on the Chef U Program. Select the one that best fits your situation:
  - a. Youth 4-H Member Current 4-H Members that want to participate will register here.
  - b. **Youth Participant** Participants who are NOT 4-H Members and want to participate will register here.

7. Complete any **required questions**.

|                                  |             | Chance Boilermaker<br>State Summer Events |                  |           |
|----------------------------------|-------------|-------------------------------------------|------------------|-----------|
| Questions                        | Health Form | 3 Consents                                | 4 Payment        | 5 Confirm |
| t-shirt size <sup>required</sup> |             |                                           | Invoice          | Ĩ         |
|                                  |             |                                           | Registration Fee | \$190.00  |

8. Complete **Consents** (if any are listed).

| Chance Boilermaker<br>State Summer Events                                                                                                    |                           |   |  |  |  |
|----------------------------------------------------------------------------------------------------|---------------------------|---|--|--|--|
| Questions     Guestions     Gonsents                                                                                                    | 4 Payment 5 Confin        | m |  |  |  |
| Behavioral Criteria for 4-H Events and Activities                                                                                                   | Invoice                   | Ħ |  |  |  |
|                                                                                                    | Registration Fee \$190.00 |   |  |  |  |
| To 4-H members, volunteers, parents and the public: When attending, participating or acting on b                                                    | behalf of Total: \$190.00 |   |  |  |  |
| the 4-H program, all persons are expected to conduct themselves in accordance with accepted s                                                       | standards                 |   |  |  |  |
| of social behavior, to respect rights of others, and to refrain from any conduct which may be inju                                                  | urious to                 |   |  |  |  |
| the 4-H program. The following actions constitute misconduct for which persons may be subject                                                       | ct to                     |   |  |  |  |
| disciplinary consequences and/or dismissal from the program:                                                                                        |                           |   |  |  |  |
| (a) Dishonesty in connection with any 4-H activity by cheating or knowingly furnishing fals<br>information.                                         | se                        |   |  |  |  |
| (b) Alteration or unauthorized use of 4-H records.                                                                                                  |                           |   |  |  |  |
| (c) Obstruction or disruption of any 4-H activity or aiding and encouraging other persons t<br>in such conduct.                                     | to engage                 |   |  |  |  |
| (d) Failure to comply or aiding or encouraging other persons not to comply with specific te<br>conditions of a given project, contest, or activity. | erms and                  |   |  |  |  |
| (e) Failure to comply with directions of 4-H officials acting in the proper performance of th duties.                                               | neir                      |   |  |  |  |
| (f) Inhumane treatment of 4-H animal projects.                                                                                                    |                           |   |  |  |  |
| There are many opportunities for 4-H members, volunteers, parents and the public to participate<br>events and activities. When                      | e in 4-H                  |   |  |  |  |
| involved in such experiences, members, volunteers, parents and the public are expected to follow<br>and regulations as outlined                     | w all rules               |   |  |  |  |
| by those responsible for the specific program or activity. In all such 4-H activities, the following or<br>a violation of behavioral                | constitute                |   |  |  |  |

9. You will be able to by card, cash, or check for this program.

|                               | Cha                                  | nce Boilermake<br>State Summer Events | ir               |           |
|-------------------------------|--------------------------------------|---------------------------------------|------------------|-----------|
| Questions                     | Health Form                          | Consents                              | Payment          | 5 Confirm |
| Payment for this invoice will | be collected by Training CountyArea. | Pay By Check                          | Invoice          | )         |
|                               |                                      |                                       | Registration Fee | \$190.00  |
|                               |                                      |                                       | Total:           | \$190.00  |
|                               |                                      |                                       | Coupon           | Apply     |

10. Select Next once payment has been selected. And then Finish.

|                   | C                   | hance Boilermaker<br>State Summer Events |                           |           |
|-------------------|---------------------|------------------------------------------|---------------------------|-----------|
| Questions         | Health Form         | Consents                                 | Payment                   | 5 Confirm |
| Summary           |                     |                                          | Invoice                   | Ì         |
| Details           |                     |                                          | Registration Fee          | \$190.00  |
|                   |                     |                                          | Total:                    | \$190.00  |
| Event Name        | State Summer Events |                                          | Selected Payments:        |           |
| Event Start Date  | 6/20/2022           |                                          | CHECK<br>Owed to Training | \$190.00  |
| Event End Date    | 6/23/2022           |                                          |                           |           |
| Registration Type | 4-H Member          |                                          | Credit Collections:       |           |
|                   |                     |                                          |                           |           |
|                   |                     |                                          |                           |           |
|                   |                     | Back Finish                              |                           |           |

11. A list of event registrations that have been submitted will appear and your county will accept your registration.

| Events I have Registered For                                                        | Register for a new event |
|-------------------------------------------------------------------------------------|--------------------------|
| Testing Event - 2020-2021<br>Indiana 4-H Youth Development - Approved               |                          |
| State Summer Events - 2021-2022<br>Indiana 4-H Youth Development - Pending Approval |                          |
|                                                                                     |                          |
|                                                                                     |                          |

- 12. If you selected to pay with cash or check, you have two options:
  - a. **Pay by cash** at your local Purdue Extension Office.
  - b. **Pay by check** by making checks payable to **Trustees of Purdue** and sending to the address below:

Purdue Extension – Hendricks County ATTN: Chef U PO Box 7 Danville, IN 46122

If you have questions or need assistance, please contact Purdue Extension – Hendricks County at 317-745-9260 or email <u>hendrces@purdue.edu</u>.